# 通貨ペア別注文設定

通貨ペア毎に注文画面を開いた際に表示される【Lot数】・【許容スリップ】・【指値幅(逆指)】・【トレール幅】の数値や決済pip差の設定を 行うことができます。

※画面を表示させるには、メニューをスクロールし、【通貨ペア別注文設定】をタップします。

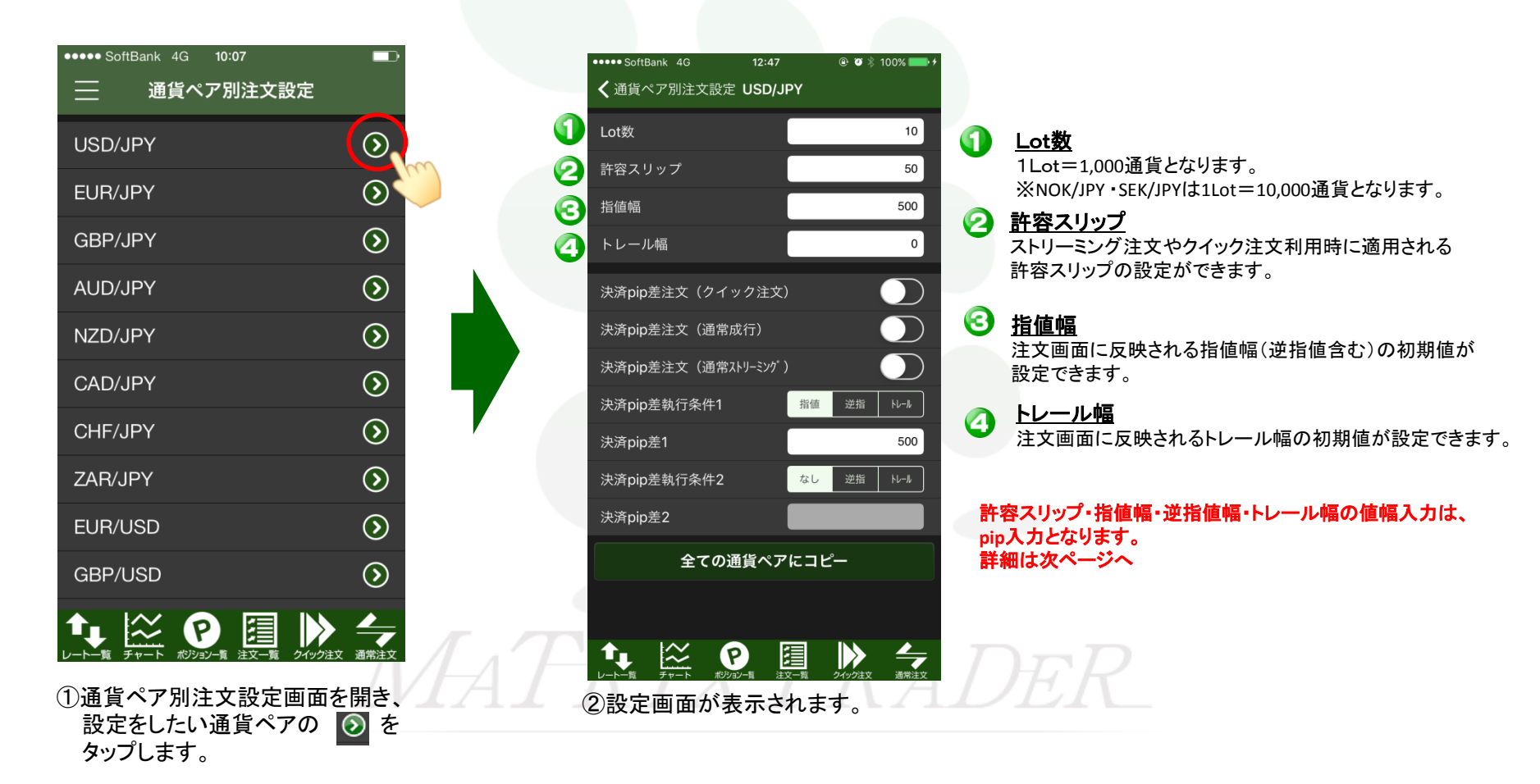

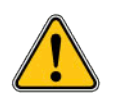

【pip入力のルール】……お取引に必ずご確認ください。

iPhoneアプリの通貨ペア別注文設定画面では、許容スリップ・指値幅・逆指値幅・トレール幅は、pip入力となります。

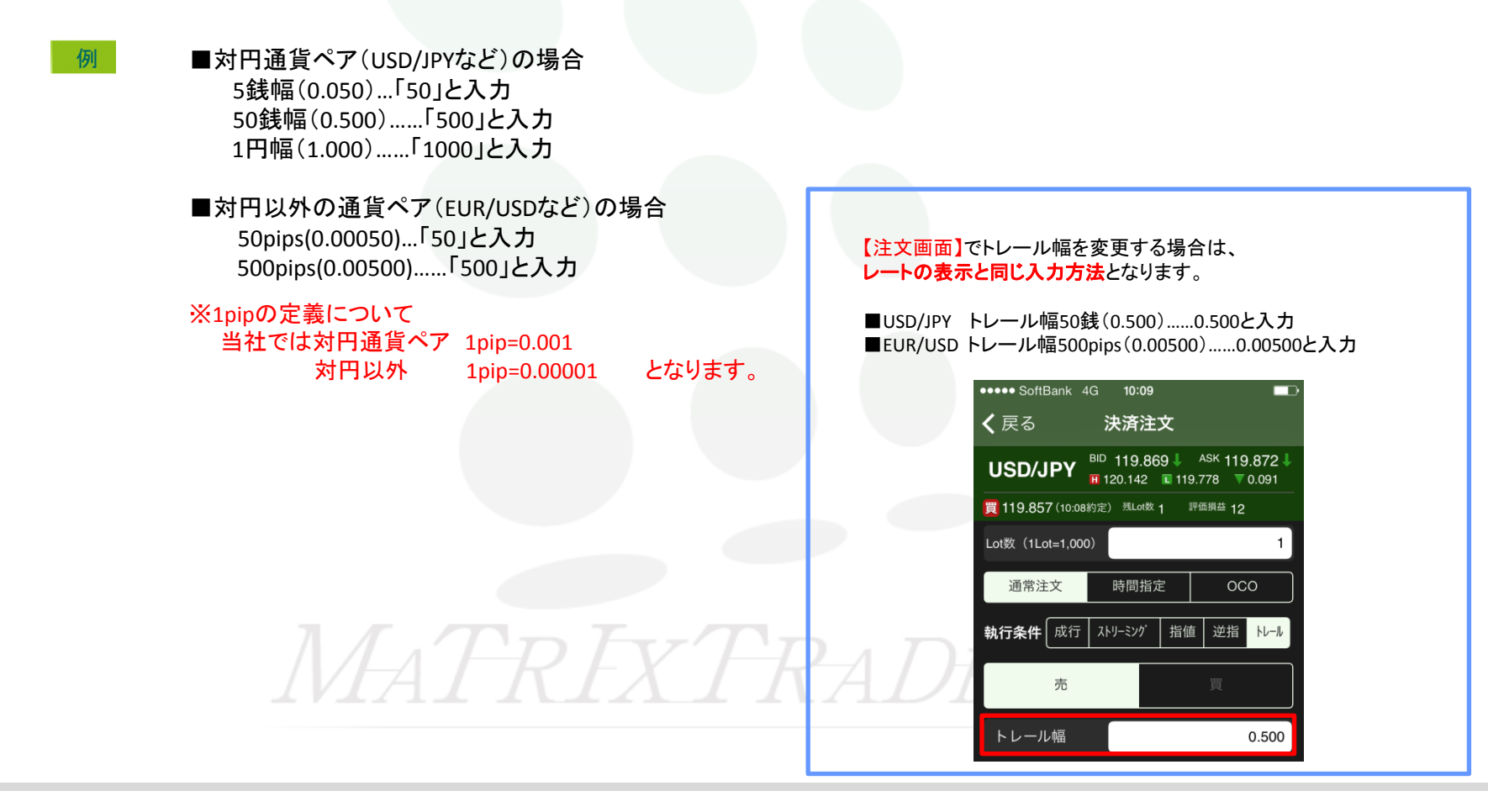

#### MATRIX TRADER for iPhone

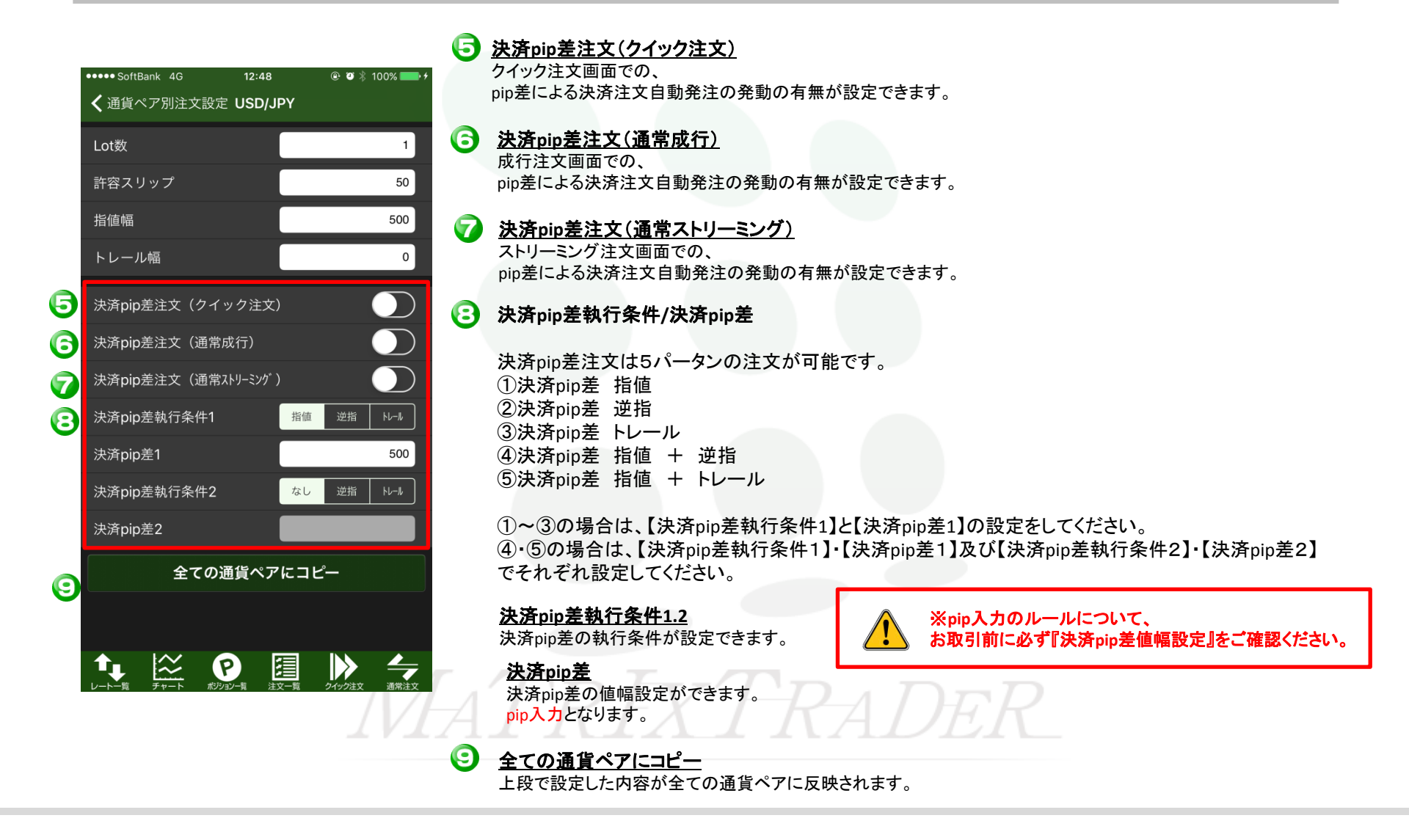

## ■設定方法

| ••••• SoftBank 4G 12 | :: <b>48                                   </b> | ••••• SoftBank 4     |
|----------------------|-------------------------------------------------|----------------------|
| ✔ 通貨ペア別注文設定 US       | D/JPY                                           | <b>く</b> 通貨ペア別       |
| Lot数                 | 1                                               | Lot数                 |
| 許容スリップ               | 50                                              | 許容スリップ               |
| 指值幅                  | 500                                             | 指值幅                  |
| トレール幅                | 0                                               | トレール幅                |
| 油洛nin美注文(カイック)       |                                                 | 決済pip差注如             |
|                      |                                                 | 決済pip差注如             |
| 来済pip差注文(通常成行)       |                                                 | 決済pip差注如             |
| 済pip差注文(通常ストリーミ      |                                                 | 決済pip差執行             |
| 济pip差執行条件1           | 指値 逆指 トレール                                      | ·<br>決済pip差1         |
| 快済pip差1              | 500                                             | キャンセル                |
| 央済pip差執行条件2          | なし 逆指 トレール                                      |                      |
| 快済pip差2              |                                                 |                      |
| 全ての通貨ペアにコピー          |                                                 | 0                    |
|                      |                                                 | 1                    |
|                      |                                                 | 3                    |
| 🍬 🞬 🕑                | ፼ ▶ ←                                           |                      |
|                      |                                                 |                      |
| ①ここでは、USD<br>変更します。  | /JPYのLot釵を10」                                   | - ② 叙1個人ス<br>Lot数を【1 |

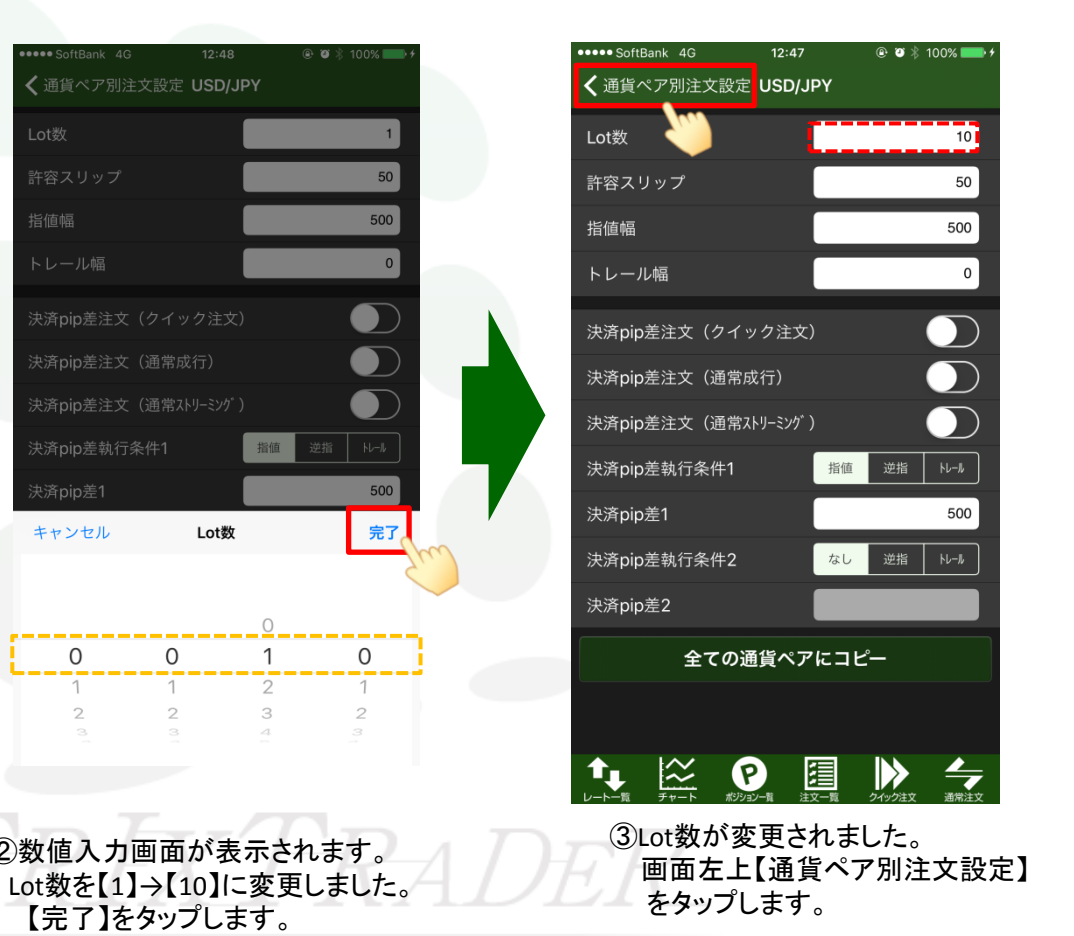

Lot数欄をタップします。

| ●●●●● SoftBank 4G <b>10:07</b> |            |
|--------------------------------|------------|
|                                |            |
| USD/JPY                        | $\bigcirc$ |
| EUR/JPY                        | $\bigcirc$ |
| GBP/JPY                        | $\bigcirc$ |
| AUD/JPY                        | $\bigcirc$ |
| NZD/JPY                        | $\bigcirc$ |
| CAD/JPY                        | $\bigcirc$ |
| CHF/JPY                        | $\bigcirc$ |
| ZAR/JPY                        | $\bigcirc$ |
| EUR/USD                        | $\bigcirc$ |
| GBP/USD                        | $\bigcirc$ |
|                                | 通常注文       |

設定後、必ず注文画面で正常に反映されているかご確認ください。(次ページ参照)

設定が反映されていないときは、再度【通貨ペア別注文設定】画面の各通貨ペアの詳細設 定画面で設定内容をご確認ください。

④【通貨ペア別注文設定】画面に戻りました。画面左上 ■を押すとメニュー画面に戻ります。

これで設定は完了です。

### MATRIX TRADER for iPhone

## ■設定確認方法

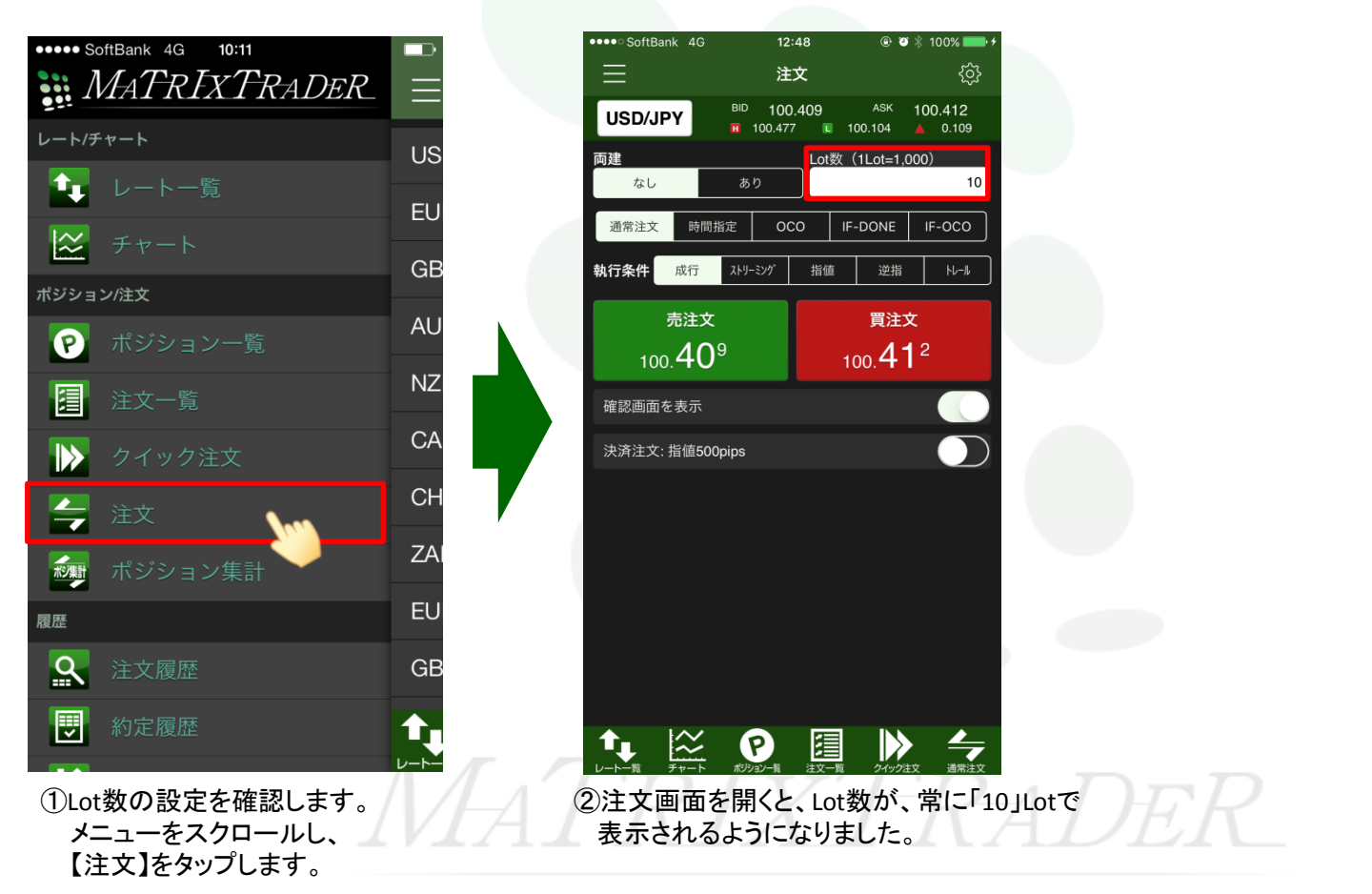